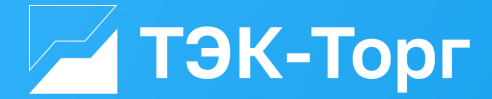

### **Guide:**

HOW TO PARTICIPATE IN PROCUREMENTS OF PJSC ROSNEFT OIL COMPANY AT THE TEK-TORG ETP

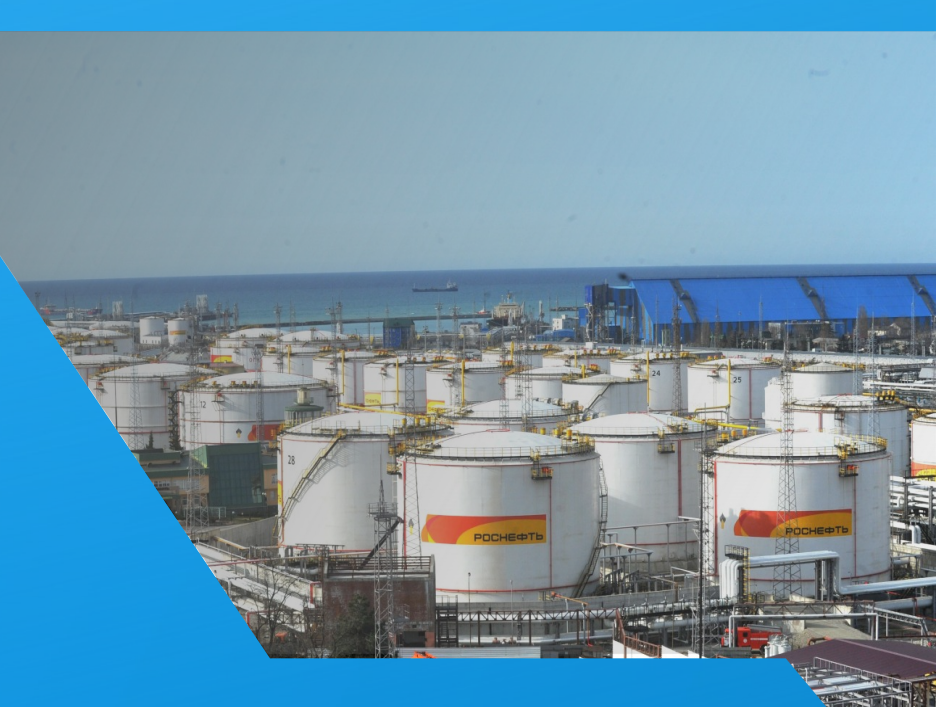

### **STAGES OF OPERATIONS OF A FOREIGN COMPANY IN PROCUREMENTS** OF PJSC ROSNEFT OIL COMPANY

Get an unqualified certificate of digital signature (UNDS) https://www.tektorg.ru/rosneft/service/e-signature-nr

Choose and pay the Tariff to bid in a trade section Procurements of PJSC Rosneft Oil Company

Registration on the TEK-Torg ETP https://rn.tektorg.ru/#front/register

Apply for participation in a procurement via Personal account, taking into consideration all the requirements of the customer

Submit information about your company (presentation) and experience of completed contracts in the «Single window» service https://www.tektorg.ru/rosneft/edinoe\_okno

Sign the contract in case of winning in bidding

Get into the list of suppliers of PJSC Rosneft Oil Company Receive an invitation to participate in a procurement

Deliver your product in Russia

# WHAT IS CRUCIAL FOR A FOREIGN COMPANY TO PARTICIPATE IN PROCUREMENTS AT THE TEK-TORG ETP

Get an unqualified certificate of digital signature (UNDS)

- To receive an UNDS for participation in procurements of PJSC Rosneft Oil Company, it is needed to apply through: Sections => Procurement procedures of Rosneft => For suppliers => Obtaining a digital signature => Issue the DS for non-residents: <u>https://www.tektorg.ru/rosneft/service/e-signature-nr</u>
- Once you applied, a manager of the TEK-Torg ETP will contact you. UNDS is issued by a partner of the TEK-Torg ETP.
- Then the partner will ask you for a document portfolio and charge you for service. The cost of the service is ~2,800 yuan. Payment is possible in yuan.

#### The required set of documents for the UNDS:

- Company registration document
- Power of attorney (if the director differs from the person with the UNDS)
- Identification card
- The order for the powers of the director

\*Please note that the cost of the UNDS service is included in the process of registration of a company on the TEK-Torg ETP.

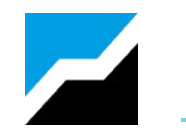

# WHAT IS CRUCIAL FOR A FOREIGN COMPANY TO PARTICIPATE IN PROCUREMENTS AT THE TEK-TORG ETP

Registration on the TEK-Torg ETP https://rn.tektorg.ru/#front/register

You can register on the ETP by yourself or via issuing an UNDS from a partner of TEK-Torg ETP as this service is included free of charge. Registration of the company on the ETP is possible only after the UNDS is issued.

#### Document portfolio for registration:

- Company's registration document / business license (notarized or apostilled depending on the country)
- Power of attorney (if the director differs from the person to whom the UNDS was issued)
- Identification card (passport, id card)
- The order for the powers of the director

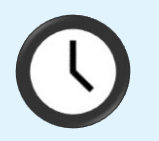

Registration of a company takes up to 5 working days\*

It is possible to speed the process up in 2 hours You can order fast accreditation service by following the link:

https://www.tektorg.ru/services/servicesuppliers/fast-accreditation

### **2.1. REGISTRATION ON ETP ON ITS OWN**

Registration of the company in trade section Procurement procedures of PJSC Rosneft Oil Company consists of 3 stages

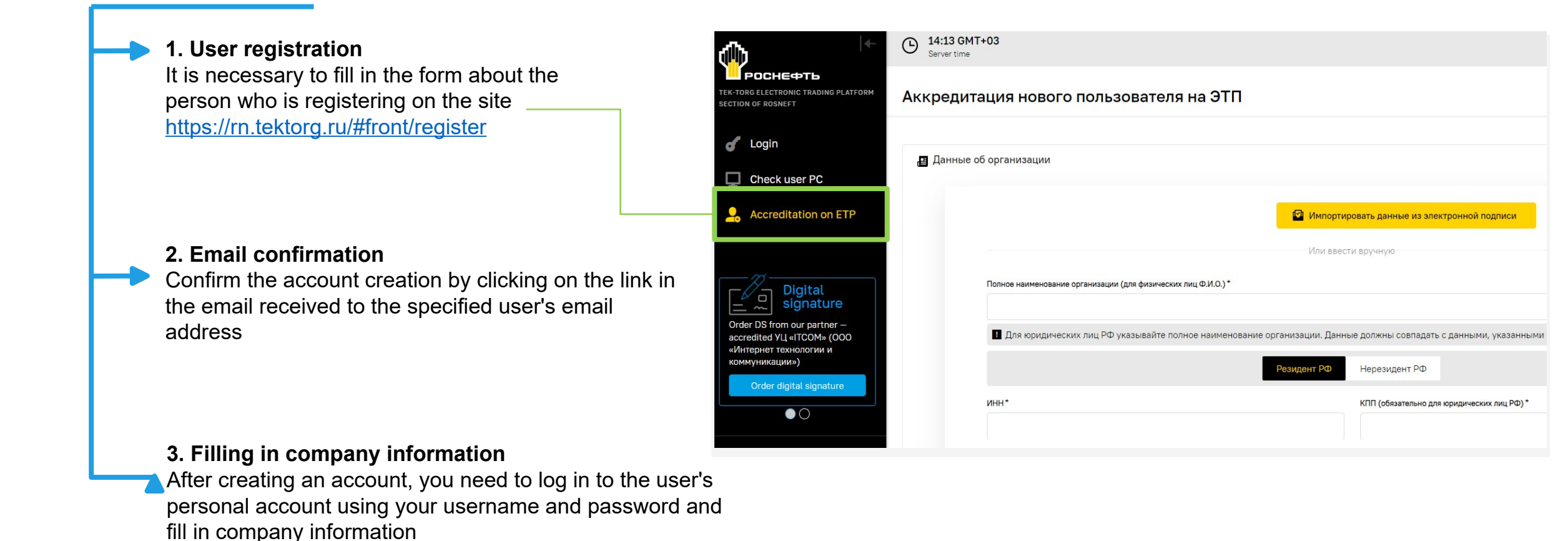

## **3 GET INTO THE LSIT OF SUPPLIERS OF PJSC ROSNEFT OIL COMPANY**

In order for a company to be included in the list of suppliers of PJSC Rosneft Oil Company, it is necessary to submit information about a company in the «Single window» service: <u>https://www.tektorg.ru/rosneft/edinoe\_okno</u>

- Select the appropriate category
- Required portfolio of documents:
- $\checkmark$  presentation about the company
- ✓ list of completed contracts over the past 3 years on the international and Russian market
- The entire package of documents must be either in Russian or in English
- The period of consideration of the company for inclusion in the list of invitations to participate in procurements is 1 month
- After the month, the company will receive a letter with an invitation to participate in the procurement of PJSC Rosneft Oil Company to its e-mail and through its personal account at TEK-Torg ETP. It is also possible that the company will receive a letter with reasons for refusal.

#### To send the offer, you need to select a category

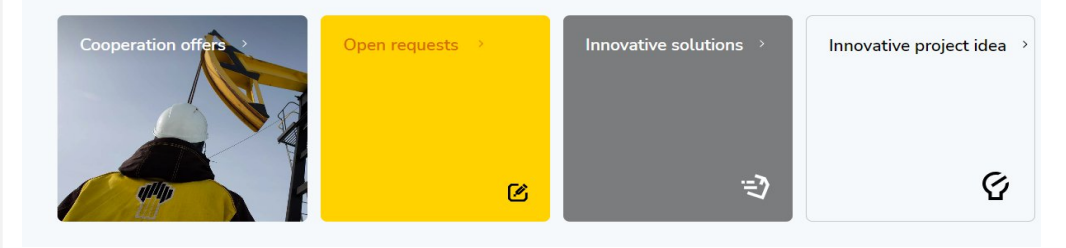

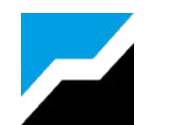

### CHOOSING A TARIFF FOR PARTICIPATION IN PROCUREMENTS OF PJSC ROSNEFT OIL COMPANY

To participate in procurements of PJSC Rosneft Oil Company, it is necessary to replenish your account and activate the TEK-Torg ETP tariff.

A more detailed information about tariffs is presented on the page: <u>https://www.tektorg.ru/rosneft/tariff</u>

A non-resident can choose one of two tariff plans. The tariff is paid to the ETP for participation in procurements:

#### 1. PARTNER TARIFF:

- Allows you to participate in an unlimited number of procurements
  of PJSC Rosneft Oil Company
- Valid for 1 year after the receipt of funds on the ETP
- Payment takes place in your Personal Account through the formation of a payment document for the tariff.

\*ATTENTION: payment for the tariff is carried out only in rubles. Payment via third parties is not provided.

The recommended bank for working with PJSC Rosneft Oil Company <a href="https://www.boc.ru/">https://www.boc.ru/</a>

If you have any difficulties, please contact our support team +7 (495) 734-81-18; help@tektorg.ru

#### Partner

Participation in an unlimited number of procurement procedures

Design

199,000 rubles | 1 year

No fee from a winner of the procurement procedure

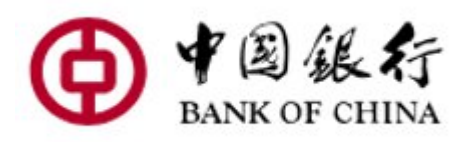

### CHOOSING A TARIFF FOR PARTICIPATION IN PROCUREMENTS OF PJSC ROSNEFT OIL COMPANY

#### 2. WINNER TARRIF:

- To use the Tariff, you need to have 150,000 rubles on your personal account at the site at the time of submitting an application for participation in the procurement.
- These funds will be blocked at the time of application for the procedure.
- If you win the procurement, then you will be charged 1%, but no more than 75,000 rubles for the victory as the ETP tariff for the victory.
- To continue participating, you will need to deposit another 75,000 rubles so that the account again has a deposit of 150,000 rubles.
- If you are NOT winning the bidding, then a deposit of 150,000 rubles remains in your personal account of the ETP, and you can apply for participation in an unlimited number of procurements
- Payment takes place in your Personal Account through the formation of a payment document for the tariff.

### Winner

To apply for participation in procurement procedure the deposit is blocked on participant's account in amount of 150,000 ₽ Participation in an unlimited number of procurement

procedures

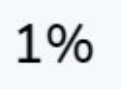

of contract price, but no more than 75,000 rubles (including VAT)

Fee is charged from the winner of procurement procedure

# **5** TRANSFER OF FUNDS TO PAY THE TARIFF

#### 1. Creating an invoice for payment of the Tariff

1. Click on the «State of the account» button in your Personal account in the Finances section

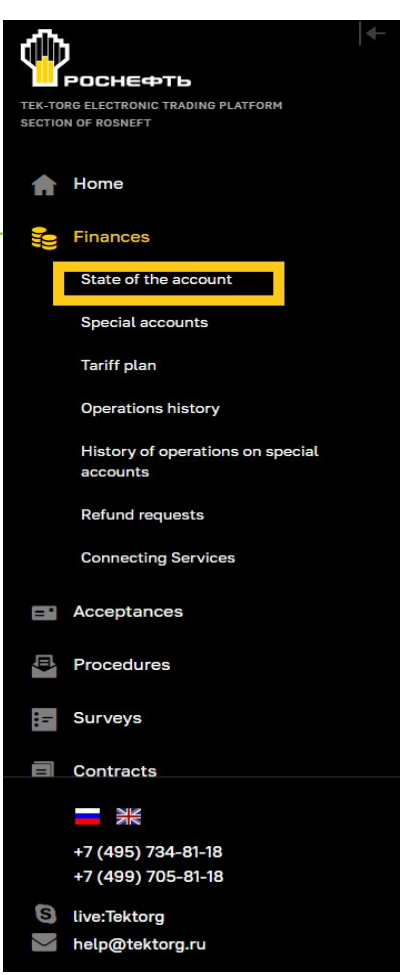

2. In the form that opens enter the amount of replenishment and select the personal subaccount needed

|                                                                                                    | 1100004547/1                                             |  |
|----------------------------------------------------------------------------------------------------|----------------------------------------------------------|--|
| Current account balance Nº1:                                                                                                    | 649 019,99 rub.                                          |  |
| The amount of funds blocked in the ETP:                                                                                                    | 95 506,00 rub.                                           |  |
| of them procedures:                                                                                                    | 95 506,00 rub.                                           |  |
| The amount of funds blocked on return:                                                                                                    | 0,00 rub.                                                |  |
| The amount of available funds:                                                                                                    | 553 513,99 rub.                                          |  |
|                                                                                                    |                                                          |  |
| Account number:                                                                                                    | 1100004547/2                                             |  |
| Account number:<br>Current account balance №2:<br>The amount of funds blocked in the ETP:                                                                   | 1100004547/2<br>49 989,01 rub.                           |  |
| Account number:<br>Current account balance Nº2:<br>The amount of funds blocked in the ETP:<br>of them procedures:                                           | 1100004547/2<br>49 989,01 rub.<br>0,01 rub.              |  |
| Account number:<br>Current account balance Nº2:<br>The amount of funds blocked in the ETP:<br>of them procedures:<br>The amount of funds blocked on return: | 1100004547/2<br>49 989,01 rub.<br>0,01 rub.<br>0,01 rub. |  |

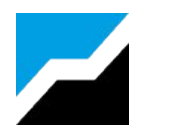

### **5 TRANSFER OF FUNDS TO PAY THE TARIFF**

- 3. From legal entities funds are credited on the next business day after the payment is made by the bank.
  - Payments from foreign banks can go longer.

Crediting funds from individuals can take up to three business days. Payment via third parties is not provided.

\*Attention: You can use the accelerated fund transfer service, which allows crediting of funds to be carried out in 2 hours.

You can order or get more information with this service on the website: <u>https://www.tektorg.ru/services/service-suppliers/134</u>

The recommended bank for working with PJSC Rosneft Oil Company https://www.boc.ru/

If you have any difficulties, please contact our support team +7 (495) 734-81-18; <u>help@tektorg.ru</u>

| Депози  | тный счет *:          |                   |              |
|---------|-----------------------|-------------------|--------------|
| нен     |                       |                   |              |
| Выбор л | личного счета для і   | пополнения *:     |              |
| Persona | al account – for payı | ment ETP services | N            |
|         |                       | Чтобы сформия     | овать Отмена |
|         |                       |                   |              |

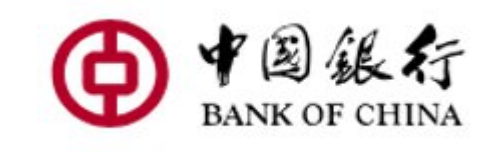

### 6 FORMATION OF AN APPLICATION FOR A REFUND FOR PAYMENT OF THE ETP TARIFF

1. In your personal account, in the Finances section, select the «Refund requests» field

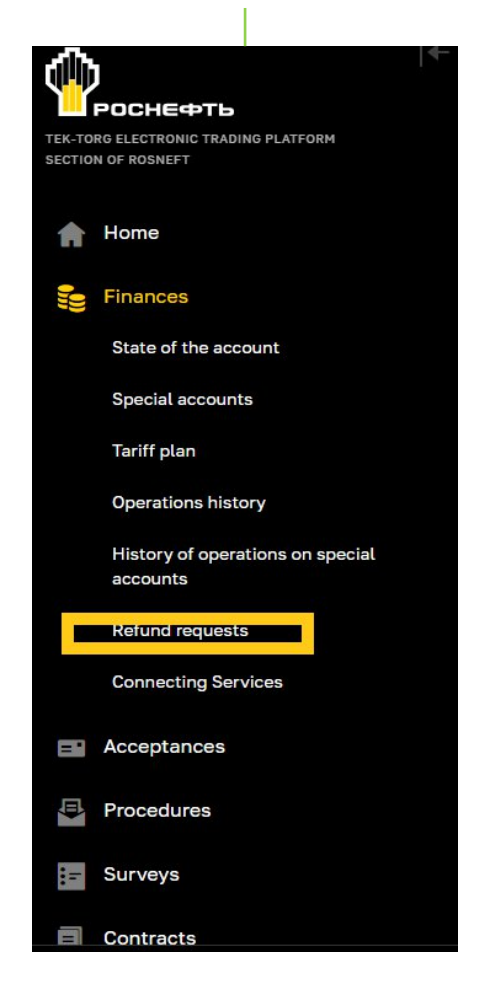

- 2. In the «Refund Requests» form that opens, fill in the fields:
- SELECTING A PERSONAL SUBACCOUNT a field for selecting a subaccount from which to make a refund;
- AMOUNT OF FUNDS to BE REFUNDED (RUB.) a field for entering the amount of funds to be refunded;
- INCLUDING VAT (20%) a field that displays the amount of VAT of the returned funds at the rate of 20% when applying for a refund from subaccount No. 1 and without VAT – when applying for a refund from subaccount No. 2;
- **REASON FOR THE RETURN** a field for entering text explaining the reason for the return.

To send a refund request, click the **«Sign and send»** button.

A compliance verification will be carried out of the Participant's bank account and the type of organization indicated in the registration information on the ETP.

| веров слос-  | ета *:                |       | Субсчет №   | 1 – для оплаты услу | r ЭTП (110 | 0004547/1 | )               |
|--------------|-----------------------|-------|-------------|---------------------|------------|-----------|-----------------|
| Сумма возвр  | ращаемых средств (руб | 5) *: | 150 000,00  |                     |            |           |                 |
| В т.ч. НДС ( | 20%):                 |       | 25 000,00   |                     |            |           |                 |
| Причина во:  | зврата *:             |       | fare refund |                     |            |           |                 |
|              |                       |       |             |                     |            |           | Подписать и нап |
| Заялки на    | возврат средств       |       |             |                     |            |           |                 |
| 1            |                       |       |             |                     |            |           |                 |

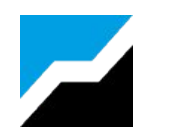

# **PARTCICIPATION IN A PROCUREMENT**

|             | ←                                                       | Notif                  | ications<br><sup>w</sup> | (b) 11:53<br>Server   | 3 GMT+03<br>time |       | Халюкова<br>ЧЕЛЯ | Анастас<br>Бинский т | ня Халюковн<br>Ракторный заве | а         | þ           | ₽    |
|-------------|---------------------------------------------------------|------------------------|--------------------------|-----------------------|------------------|-------|------------------|----------------------|-------------------------------|-----------|-------------|------|
| TEK-TORG    | POCHEФTЬ<br>B ELECTRONIC TRADING PLATFORM<br>OF ROSNEFT | Procedures ·<br>Topica | l procedures             |                       |                  |       |                  |                      |                               |           |             |      |
| A           | Home                                                    | Procedure              | search                   |                       |                  |       |                  |                      | Q Find                        | A         | dvanced sea | .rch |
| ())<br>((() | Finances                                                | Procedure              | Procurement author       | Customer              | Lot count        | A     | Deadline         | M                    | м                             |           | Step        |      |
| _           |                                                         | 🛱 Структ               | урированный - Делим      | иый лот - Делим       | иая позиция      | я     |                  |                      |                               |           |             |      |
| = 1         | Acceptances                                             | PH30800008             | ПАО "НК "РОСНЕФТЬ"       | ΠΑΟ "ΗΚ               | 1                | 0     | 31.08.2024 23:00 |                      | Прием                         | технико-  | оммерческих | - 1  |
| <b></b>     | Procedures                                              |                        |                          | "РОСНЕФТЬ"            |                  |       | Осталось 184 дня |                      |                               |           | частей      |      |
|             | a da se a constra se d<br>Salabuma no se Sari no m      | 🛱 Выпол                | нение работ по строи     | тельству поиск        | ово-развед       | цочны | х скважин на ус  | словиях              | генеральног                   | о подря   | да          |      |
|             | My procedures                                           | PH30800013             | ПАО "НК "РОСНЕФТЬ"       | ПУБЛИЧНОЕ             | 1                | 0     | 29.03.2024 03:30 |                      | Прием                         | технико-і | оммерческих |      |
|             | My applications                                         |                        |                          | АКЦИОНЕРНОЕ           |                  |       | Осталось 28 дней |                      |                               |           | частей      |      |
|             |                                                         |                        |                          | ОБЩЕСТВО<br>"НЕФТЯНАЯ |                  |       |                  |                      |                               |           |             |      |
|             | Topical procedures                                      |                        |                          | КОМПАНИЯ              |                  |       |                  |                      |                               |           |             |      |
|             | Archive                                                 |                        |                          | "РОСНЕФТЬ"            |                  |       |                  |                      |                               |           |             |      |

#### **1. Search of a procedure**

To search for a procurement in your Personal Account, you can enter a known procedure number or use the Advanced Search functionality and find the procurement according to the necessary criteria.

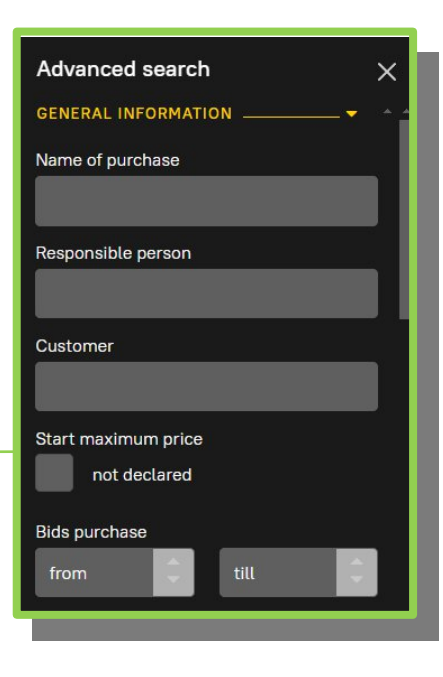

You can view the notification on the found procedure and the procurement documentation by clicking on the «Procedure actions» button on the right side of the screen.

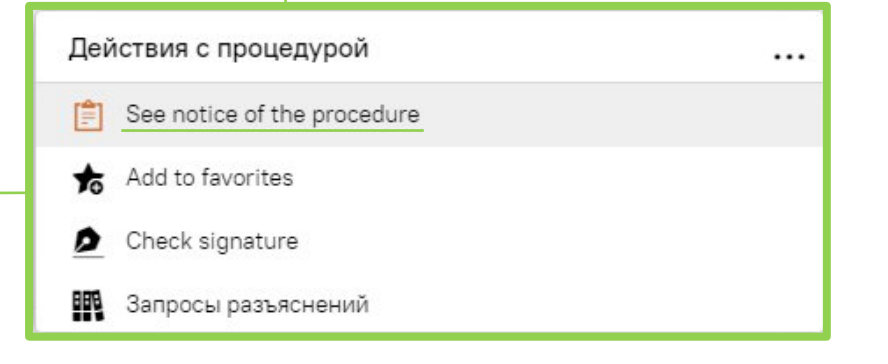

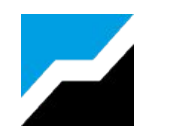

# **7 PARTCICIPATION IN A PROCUREMENT**

### 2. Viewing the notification

In the notification you can find all the information about the procurement that you need to read carefully.

| You can view the auxiliary m                                                                     | essages Upload the orga                                           | anizer's files to the compute                    | <b>;</b> r                     |
|--------------------------------------------------------------------------------------------------|-------------------------------------------------------------------|--------------------------------------------------|--------------------------------|
| Закупочные процедуры - Извещение о проведении процедуры -<br>Закупочная процедура<br>№РН30800013 | Сообщения (2)                                                     | Подать заявку<br>procuremen<br>the «Submit       | te in the<br>t, select         |
| Выполнение работ по строительству поисково-разведочных сква<br>🖴 Запрос оферт                    | ажин на условиях генерального подря<br>Шата публикации 30.08.2023 | ада application»<br>and confirm<br>of the applic | button<br>the send<br>ation in |
| Общие сведения                                                                                   | Hide all 🙊 Expand                                                 | all ⊗ the following                              | j on-                          |
| Procedure info                                                                                   |                                                                   | ~                                                | Jago                           |
| Доступ к процедуре: Открытая 223-ФЗ: Нет МСП: Нет                                                | Заявка на участие в процедуре                                     |                                                  | ×                              |
| Organizer info                                                                                   | Lot 1                                                             |                                                  | -                              |
| ПАО "НК "РОСНЕФТЬ"                                                                               | Выполнение работ по строительству поисков                         | о-разведочных скважин на условиях генеральн      | ого подряда                    |
| Procedure documents                                                                              | <b>НМЦ не объявляется</b><br>Начальная максимальная цена с НДС    |                                                  |                                |
| Процедурная документация: 13 документов                                                          | The requirement to sign the contract as part of the application   | Нет                                              |                                |
|                                                                                                  | Acceptance of alternative proposals                               | Не разрешен                                      |                                |
|                                                                                                  |                                                                   |                                                  | Cancel Подать заявку           |

# 7 PARTCICIPATION IN A PROCUREMENT

#### 3. Sending of an application

The bid of the procurement participant is filled out in an electronic form. It is necessary to specify all the requested information about the product and the participant. Fields marked with a red star are obligatory.

It is necessary to fill in the information on all tabs of the on-screen form.

To download files, select the «Select and download file» button. The supported file formats are indicated in the form.

After filling out all the forms and information, you need to click on the «Apply» button

|     | · ·                                                                                                    | ведения о лоте                                                                                                    |                                                                                                    |                                                                                                    |                                                                                                    |                                                                                                    |
|-----|----------------------------------------------------------------------------------------------------|----------------------------------------------------------------------------------------------------|----------------------------------------------------------------------------------------------------|----------------------------------------------------------------------------------------------------|----------------------------------------------------------------------------------------------------|----------------------------------------------------------------------------------------------------|
| In  | formation about the bidder                                                                                                    | s                                                                                                    |                                                                                                    |                                                                                                    |                                                                                                    |                                                                                                    |
| Or  | ganization full name:                                                                                                    |                                                                                                    | ЧЕЛЯБИНСКИЙ                                                                                                    | ТРАКТОРНЫ                                                                                                    | Й ЗАВОД                                                                                                    |                                                                                                    |
| ИН  | IH:                                                                                                    |                                                                                                    | 7421000513                                                                                                    |                                                                                                    |                                                                                                    |                                                                                                    |
| Юp  | ридический адрес:                                                                                                    |                                                                                                    | Russia, Челяби                                                                                                    | нская обл., г.                                                                                                    | Челябинск, ул. Производ                                                                                                    | дственная, дом 9                                                                                                    |
| По  | чтовый адрес:                                                                                                    |                                                                                                    | 123456, Russia                                                                                                    | , Город Москв                                                                                                    | а столица Российской Фе                                                                                                    | едерации город федерал                                                                                                    |
| Ко  | нтактный телефон:                                                                                                    |                                                                                                    | + 5 ( 55                                                                                                    | 55 ) 5555                                                                                                    | 58                                                                                                    |                                                                                                    |
| -   | Ответственный менеджер                                                                                                    | - основное кон                                                                                                    | тактное лицо                                                                                                    |                                                                                                    |                                                                                                    |                                                                                                    |
| C   | Contact person *                                                                                                    |                                                                                                    | Contact number *                                                                                                    |                                                                                                    | E-mail *                                                                                                    |                                                                                                    |
|     | Халюкова Анастасия Халю                                                                                                    | ковна +                                                                                                    | 5 ( 555 ) 55558                                                                                                    | extra                                                                                                    | demo20@tektorg.ruu                                                                                                    | 🗙 Clear                                                                                                    |
| Xaj | рактеристика поставщика                                                                                                    | *:                                                                                                    | 01 Производит                                                                                                    | ель МТР                                                                                                    |                                                                                                    |                                                                                                    |
| Xaj | рактеристика поставщика<br>Сведения для оценки ФС                                                                                                    | *:<br>Квалификаци                                                                                                    | 01 Производит                                                                                                    | ель МТР<br>ия Техниче                                                                                                | еская часть предложения                                                                                                    | Коммерческая часть пре                                                                                                    |
| Xaj | рактеристика поставщика<br>Сведения для оценки ФС<br>Знимание!<br>Прикрепленные файлы п<br>Запрещено прикреплени<br>Документы, затребованны<br>Разрешение *<br>Для размещения файлов<br>.001, .002, .003, .004, .00<br>.xlsx, .zip.<br>Выписка из реестра лице                                                                    | *:<br>Квалификаци<br>не должны содеј<br>е зашифрованн<br>не организаторо<br>документации з<br>5, .006, .007, .00<br>ензий.pdf, Size 7                                  | 01 Производит<br>юнная часть предложен<br>ржать коммерческую час<br>ых архивов (архивов с па<br>ом процедуры закупки –<br>агружайте их по одному<br>18, .7z, .doc, .docm, .docx,<br>2.6 kb, added 29.02.2024                            | ель МТР<br>ия Технича<br>ть информаци<br>аролем).<br>c помощью ф<br>.gif, .jpeg, .jp<br>12:40 [GMT +                 | еская часть предложения<br>ии.<br>ормы ниже. We accept file<br>g, .pdf, .png, .rar, .rtf, .sgn<br>-3] रू                       | Коммерческая часть пре<br>es in the following formats<br>n, .tif, .tiff, .txt, .xls, .xlsm,                                                  |
| Xaj | рактеристика поставщика<br>Сведения для оценки ФС<br>Знимание!<br>• Прикрепленные файлы н<br>• Запрещено прикреплени<br>Документы, затребованны<br>Разрешение *<br>Для размещения файлов<br>.001, .002, .003, .004, .00<br>.xlsx, .zip.<br>Выписка из реестра лици<br>File path:                                                  | *:<br>Квалификаци<br>не должны содеј<br>не зашифрованн<br>не организаторо<br>документации з<br>5, .006, .007, .00<br>ензий.pdf, Size 7                                 | 01 Производит<br>юнная часть предложен<br>ржать коммерческую час<br>ых архивов (архивов с па<br>ом процедуры закупки –<br>агружайте их по одному<br>18, .7z, .doc, .docm, .docx,<br>2.6 kb, added 29.02.2024                            | ель МТР<br>ия Техниче<br>ть информаци<br>аролем).<br>c помощью ф<br>.gif, .jpeg, .jp<br>12:40 [GMT +                 | еская часть предложения<br>ИИ.<br>ормы ниже. We accept file<br>g, .pdf, .png, .rar, .rtf, .sgn<br>-3] 🥡                        | Коммерческая часть пре<br>es in the following formats<br>n, .tif, .tiff, .txt, .xls, .xlsm,<br>Select and download fil                       |
|     | рактеристика поставщика<br>Сведения для оценки ФС<br>Внимание!<br>Прикрепленные файлы и<br>Запрещено прикреплени<br>Документы, затребованны<br>Разрешение *<br>Для размещения файлов<br>.001, .002, .003, .004, .00<br>.xlsx, .zip.<br>Выписка из реестра лици<br>File path:<br>Внимание! Размер загруж<br>разбить данный файл на | *:<br>Квалификаци<br>не должны соде<br>не зашифрованн<br>не организаторо<br>документации з<br>5, .006, .007, .00<br>ензий, pdf, Size 7<br>каемого файла н<br>несколько | 01 Производит<br>юнная часть предложен<br>ржать коммерческую час<br>ых архивов (архивов с па<br>ом процедуры закупки –<br>агружайте их по одному<br>18, .7z, .doc, .docm, .docx,<br>2.6 kb, added 29.02.2024<br>не должен превышать 1.5 | ель МТР<br>ия Технича<br>ть информаци<br>аролем).<br>с помощью ф<br>.gif, .jpeg, .jp<br>12:40 [GMT +<br>GB. В случае | еская часть предложения<br>ии.<br>ормы ниже. We accept file<br>g, .pdf, .png, .rar, .rtf, .sgn<br>-3]<br>превышения указанного | Коммерческая часть пре<br>es in the following formats<br>n, .tif, .tiff, .bxt, .xls, .xlsm,<br>Select and download fil<br>размера необходимо |

### **TEK-TORG ETP ASSISTS AT EVERY STAGE OF PROCUREMENT**

Choose a tariff

Start working on an ETP

- Consultations with an English-speaking manager
- Issuing and Configuring an electronic signature
- Registration on the ETP
- Payment in foreign currency

Get into the list of suppliers of PJSC Rosneft Oil Company

- Assistance in submitting documents in a «Single window» service
- Assistance in translating the crucial part of the documentation
- Consultations on the portfolio of documents

In the absence of a representative office or a payment account in rubles, ETP provides assistance in paying in rubles for the site's tariff plan through a partner of the TEK-Torg ETP

#### Prepare documentation for participation in the procurement

In case of absence of a tender specialist in staff you can delegate preparation of documentation and support before signing the contract to the partner of the TEK-Torg ETP

#### Submission of documents for participation in the procurement

Consultations on analogues of documents of a non-resident country for participation in a procurement

#### Financial instruments for participation

Assistance in choosing a bank for a bank guarantee, a list of recommended banks